# ALIGNER DU TEXTE AVEC LES TABULATIONS

Les tabulations sont des espaces prédéfinis permettant d'aligner les colonnes d'un tableau de texte.

### CRÉATION DES TABULATIONS

 Saisir au km le texte voulu en ne mettant qu'une tabulation et une seule entre chaque mot. Exemple : ☐France与Danemark与Espagne

- 2. Ne sélectionner que les paragraphes concernés (ici les deux premières lignes).
- 3. Cliquer à gauche de la règle pour choisir le type de taquet

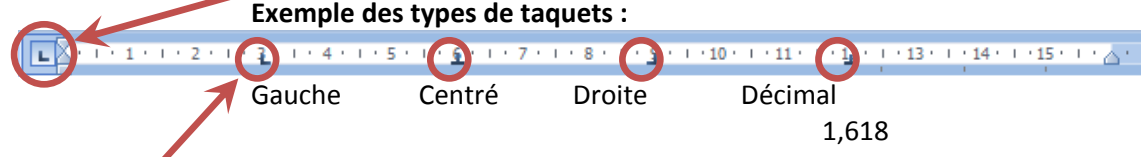

4. Cliquer en bas de la règle, là où doit s'aligner la colonne.

#### POUR MODIFIER UN TAQUET DE TABULATION

- 1. Sélectionner les paragraphes concernés
- 2. Faire glisser le long de la règle, le taquet voulu vers son nouvel emplacement.

### POUR SUPPRIMER UN TAQUET DE TABULATION

- 1. Sélectionner les paragraphes concernés
- 2. Faire glisser le taquet sous la règle.

### CRÉATION DE TAQUETS DE TABULATION PAR LA BOÎTE DE DIALOGUE

- 1. Sélectionner les paragraphes concernés
- 2. Onglet Accueil

Groupe Paragraphe Cliquer le bouton Tabulations (ou menu Format, Tabulation dans Word 2003)

- 3. Saisir une position, choisir un alignement et éventuellement un point de suite. Exemples de points de suite :
  - Points de suite 1 Aucun
  - Points de suite 2 Points
  - Points de suite 3 Tirets
  - Points de suite 4 Soulignés (tirets bas)
- 4. Cliquer sur **Définir** (ou **Supprimer tout** pour supprimer tous les taquets de la zone sélectionnée)

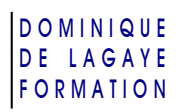

Word — Tabulations

5. Recommencer pour chaque taquet et **OK** 

# **EXERCICES SUR LES TABULATIONS**

Pour chacun des textes ci-dessous, le saisir en utilisant la touche tabulation quand cela est nécessaire. En réglant les taquets sur la règle ou dans la boîte de dialogue *Tabulation*, aligner les colonnes des textes suivants :

### SIGNATAIRES

Veuillez agréer, Monsieur, en l'expression de mes salutations distinguées.

Monsieur Simon Foubert Directeur des Affaires financières Madame Jeanne Solignac Responsable du service Achats

## QUANTITÉS

| Produits      | Quantités | Villes           |
|---------------|-----------|------------------|
| Réseaux 18-24 | 3,4       | Paris            |
| Alpha B 26    | 113       | Lyon             |
| Aleph 22      | 1,618     | Marseille        |
| Omega 99      | 12,11     | Clermont-Ferrand |

# NUMÉROS DE TÉLÉPHONE

| Nom          | Numéro de téléphone |
|--------------|---------------------|
| Simon        | 01 44 33 22 11      |
| Marie-Jeanne | 06 55 66 77 88      |
| Julie        | 01 43 21 10 12      |
| Jean-Luc     | 08 75 42 01 35      |

### FORMULAIRE

| Nom     | (EN MAJUSCULE) |
|---------|----------------|
| Prénom  |                |
| Adresse |                |

Code postal \_\_\_\_\_ Ville \_\_\_\_\_

# **CORRECTION DES EXERCICES SUR LES TABULATIONS**

### SIGNATAIRES

1. Saisie du texte :

Veuillez agréer, Monsieur, en l'expression de mes salutations distinguées.

与Monsieur Simon Foubert与Madame Jeanne Solignac

与Directeur des Affaires financières 육Responsable du service Achats

- 2. Sélectionner les deux paragraphes ayant les tabulations à aligner
- 3. À gauche de la règle, choisir le taquet Centré ( 💶 )
- 4. Cliquer sur la règle, au pied du chiffre 5 puis du chiffre 11 (pour 5 cm et 11 cm)
- ✓ Pour aérer le texte : cliquer sur l'un des noms et, dans la mise en forme de paragraphe, placer un espacement avant de 36 pt

## QUANTITÉS

1. Saisie du texte :

➡Produits ➡Quantités ➡Villes ➡

Réseaux 18-24
 S,4
 Paris

- 与Alpha B 26与113与Lyon
- 与Aleph 22与1,618与Marseille↔
- ☐ Omega 99 ☐ 12,11 ☐ Clermont-Ferrand
- 2. Sélectionner les paragraphes
- 3. À gauche de la règle, choisir le taquet Gauche (
- 4. Cliquer sur la règle, au pied du chiffre 2
- 5. À gauche de la règle, choisir le taquet Décimal (
- 6. Cliquer sur la règle, au pied du chiffre 8
- 7. À gauche de la règle, choisir le taquet Droite ( 🗔 )
- 8. Cliquer sur la règle, au pied du chiffre 14

#### DOMINIQUE DE LAGAYE FORMATION

# NUMÉROS DE TÉLÉPHONE

1. Saisie du texte :

与Nom与Numéro de téléphone

与Simon →01 44 33 22 11

➡Marie-Jeanne ➡06 55 66 77 88 ↔

与Julie = 01 43 21 10 12 ←

与Jean-Luc → 08 75 42 01 35

- 2. Cliquer dans la ligne des titres
- Onglet Accueil
  Groupe Paragraphe 
  Cliquer le bouton Tabulations
  - Saisir une position : 3 cm
  - Choisir l'alignement « Gauche »
  - Cliquer sur Définir
  - Saisir une position : 13 cm
  - Choisir l'alignement « Droite » (et Définir) et OK
- 4. Sélectionner les autres paragraphes
- 5. Onglet Accueil
  - Groupe Paragraphe Cliquer le bouton **Tabulations**
  - Saisir une position : 3 cm
  - Choisir l'alignement « Gauche »
  - Cliquer sur Définir
  - Saisir une position : 13 cm
  - Choisir l'alignement « Droite »
  - Choisir le point de suite 2 (et Définir) et OK

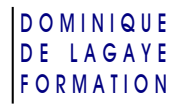

## FORMULAIRE

1. Saisie du texte :

₩Nom (EN MAJUSCULE)

- **与**Prénom **与**↩
- **≒**Adresse**≒**←
- 2. Sélectionner les trois premières lignes (de Nom jusqu'à Adresse)
- 3. Onglet Accueil
  - Groupe Paragraphe
  - Saisir une position : 1,5 cm
  - Choisir l'alignement « Gauche » et cliquer sur Définir
  - Saisir une position : 15 cm
  - Choisir l'alignement « Droite »
  - Choisir les points de suite 4 (et Définir) et OK
- 4. Cliquer sur la dernière ligne (Code postal et Ville)
- 5. Onglet Accueil Groupe Paragraphe Cliquer le bouton **Tabulations** 
  - Saisir une position : 1,5 cm
  - Choisir l'alignement « Gauche » et cliquer sur Définir
  - Saisir une position : 6 cm
  - Choisir l'alignement « Droite »
  - Choisir les points de suite 4 et Définir
  - Saisir une position : 7 cm
  - Choisir l'alignement « Gauche » et cliquer sur Définir
  - Saisir une position : 15 cm
  - Choisir l'alignement « Droite »
  - Choisir les points de suite 4 (et Définir) et OK